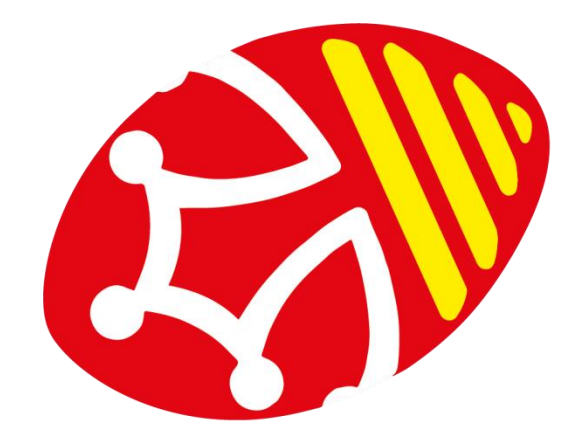

Ligue Occitanie Rugby

# Feuilles de matchs

Pour télécharger vos feuilles de matchs, vous trouverez ci-dessous la recherche en 3 étapes.

1.connectez-vous sur Oval-e et cliquer sur le nom de votre club en haut à droite.

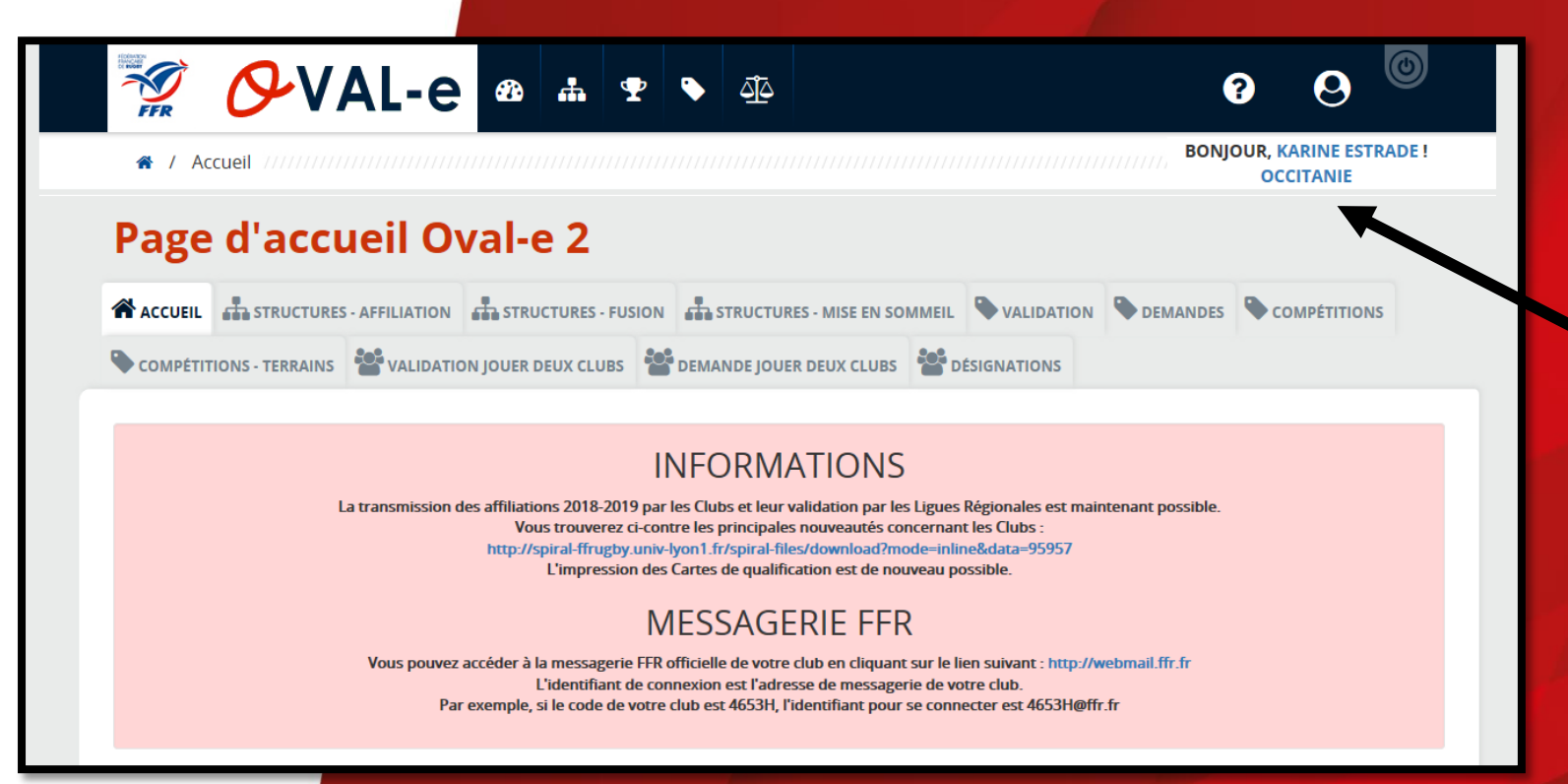

Nom du club.

# Etape 2:

#### La fiche signalétique du club s'affiche, descendre au bas de la page et cliquer sur FFR dans la partie Organisation fédérale,

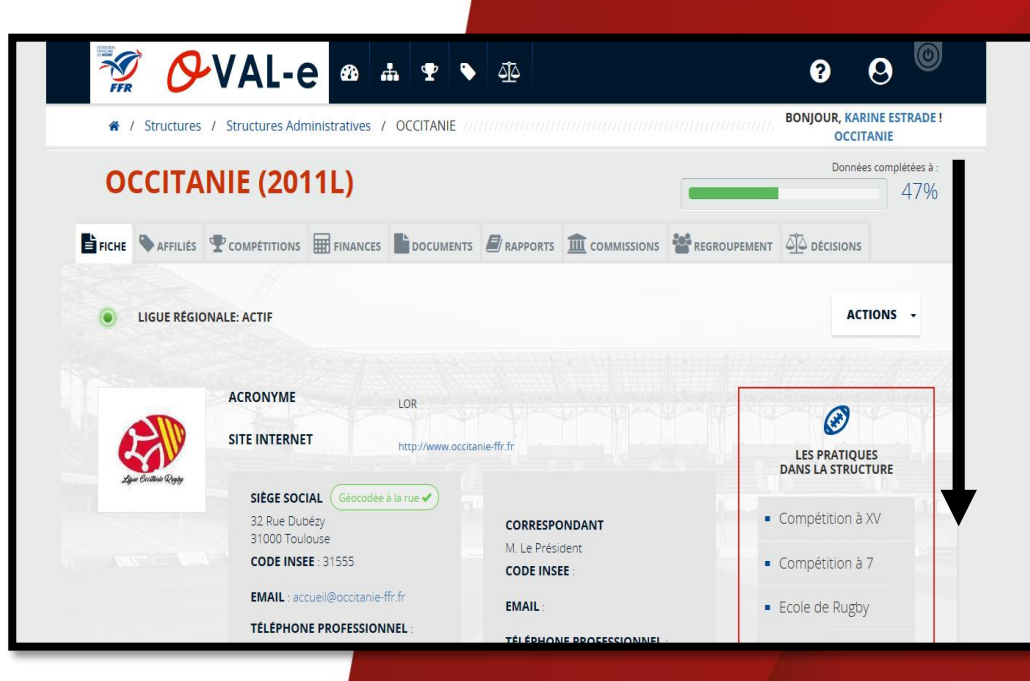

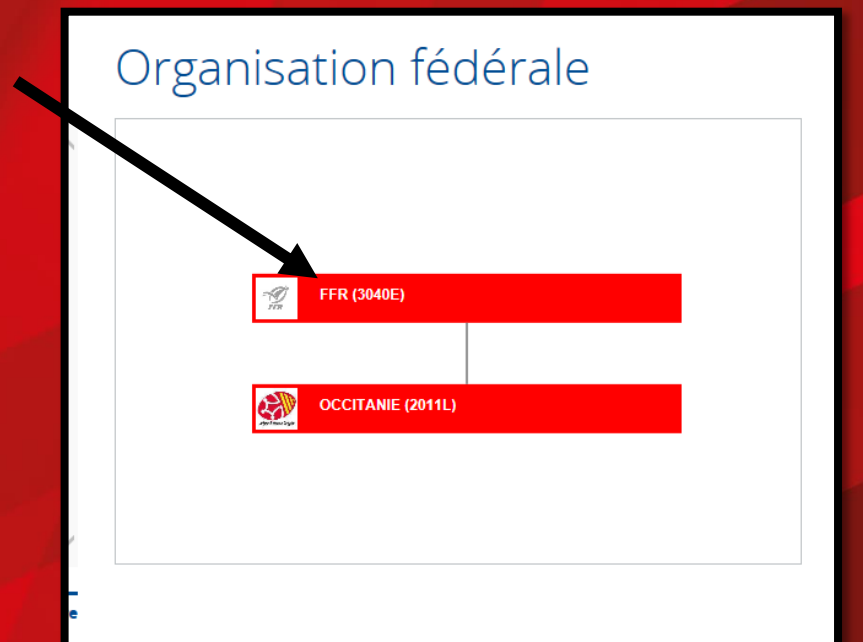

### Etape 3 : Descendre jusqu'à « documents administratifs » en bas à gauche de la page.

#### Documents administratifs

| <b>₽DF</b>   | Formulaire modification<br>18-19                                | 2018<br>01/08       | ¥     | ^    |
|--------------|-----------------------------------------------------------------|---------------------|-------|------|
| <b>₽</b> PDF | FFR - 1819- FEUILLE DE<br>MATCH CT                              | 2018<br>01/08       | *     | •    |
| <b>₽</b> PDF | FFR - 1819 -<br>VÉRIFICATION<br>QUALIFICATIONS<br>PARTICULIÈRES | 2018<br>01/08       | *     |      |
| <b>₽</b> PDF | FEUILLES MATCHS<br>AMICAUX                                      | 2018                | ¥     | ~    |
|              | → Accéde                                                        | er à l'espace docun | nenta | aire |

# Cliquer sur télécharger

N'oubliez pas d'imprimer votre feuille.